## วิธีตั้งการคำนวณประกันสังคม

ACC-GL # 2.14 ได้ปรับโปรแกรมให้รองรับ กรณีที่ อัตรา % ของส่วนนายจ้าง และ ลูกจ้าง ไม่เท่ากัน สามารถตั้งได้ที่ "ตั้งค่า" และการคำนวณประกันสังคมแต่ละเดือน ให้เข้าไปที่ปุ่ม "ss" ที่หน้าจอ ภงด.1

คลิกปุ่ม <u>ตั้งค่า</u> แล้วระบุอัตราหักสำหรับลูกจ้าง เช่น 1.00%

จากนั้น คลิกปุ่ม<u>ส่วนนายจ้าง</u> แล้วระบุอัตราสำหรับนายจ้าง เช่น 4.00% (การตั้งในตั้งค่านี้ จะมีผลกับการเพิ่มเอกสารใหม่)

| ACC-614234 (0001) UNAIN Stammark & style (PERCORC) 2549                   |                                                                                                    |
|---------------------------------------------------------------------------|----------------------------------------------------------------------------------------------------|
| Fit Est people sebula eus info Window Control                             |                                                                                                    |
|                                                                           | ฟรัมกร์ เรียด เมือด ริมาราชไป (กล (FRCOC) เพิ่งเค่า ) เขต                                                                                    |
| A performante<br>A performation de la la la la la la la la la la la la la | เงินประกันสังคม : อัตราหัก 1.00 " ร่วนนายจ้าง<br>ค่าจ้างขั้นต่าที่ใช้ในการศาน 1,650.00 "3<br>ค่าจ้างสูงสุดที่ใช้ในการศาน 15,000.00 "3<br>มาย |
| ок 5                                                                      |                                                                                                    |

2. ที่หน้าจอ <u>ภงด.1</u> ให้คลิกปุ่ม <u>ss</u> (โดยต้องอยู่ในสถานะ <u>เพิ่มเอกสาร</u> หรือ <u>แก้ไขเอกสาร</u> ถึงจะคลิกได้)

- ส่วนลูกจ้าง ให้คลิกปุ่ม แก้ไข % (เพื่อแก้ไข % ที่ต้องการจะหัก)
- ส่วนนายจ้าง ให้ใส่ในช่องอัตราเงินสมทบ (ใต้ตาราง)
- กรณี่ต้องการให้โปรแกรมคำนวณใหม่-->ให้กลิกปุ่ม <u>Update ประกันสังคม</u>

| ALC (1/2) JA (1000) (1000) (1000) (1000)                                                                                                    | N. N. C. M. C.                          |
|----------------------------------------------------------------------------------------------------|-----------------------------------------|
| ้ถ้∎เข้าควรเราตาณางางางางาบบัญชี ฟอร์มภาษี เกษา∣คลโลงสาสตร                                                                                                    | 3 Arr.   9   arr.                       |
| Carles Frick Har Ride Hards High Bark Hill D. J. O. 1                                                                                                    | Las Las Las Las Las Las Las Las Las Las |
| And a first of the second second seco | 10110                                   |
| ส่งขาง เป็นหนึ่ง เป็นหนึ่ง เป็                                                                                                    |                                         |
|                                                                                                    |                                         |
| EAMP40-00002 UND RANKE BUE 25.000.00 1.00 150.00 1                                                                                                    |                                         |
|                                                                                                    |                                         |
|                                                                                                    |                                         |
| natázolalukaenultisisuunatatisisteteene<br>1. telenvistussestu 2 = studinus asiteris uastisetudesu -> telitusiasis eta 0<br>(aluerinderinderinderinderinderinderinderind                                                                                                    | XMER                                    |
| altre dischare dischare te re tester dischare te re tester dischare dischare dischar |                                         |
| Later Later  | No.                                     |
|                                                                                                    |                                         |